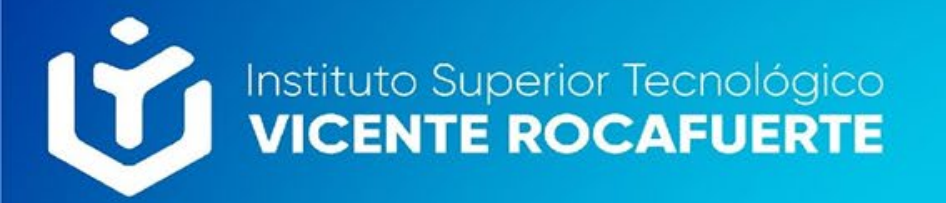

# Módulo de Certificados

### Descarga de certificados de matrículas

Saya

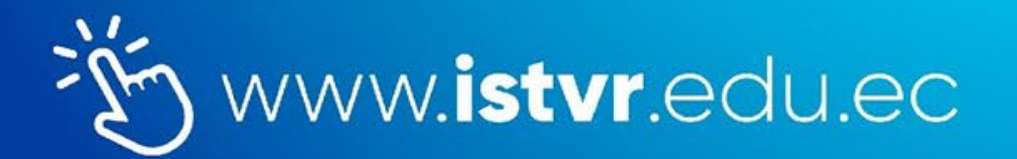

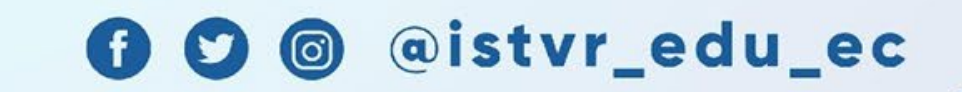

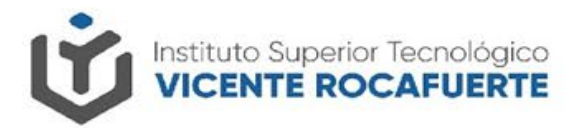

## Descarga de certificados de matrículas

### Iniciar sesión en Saya con tus credenciales de acceso.

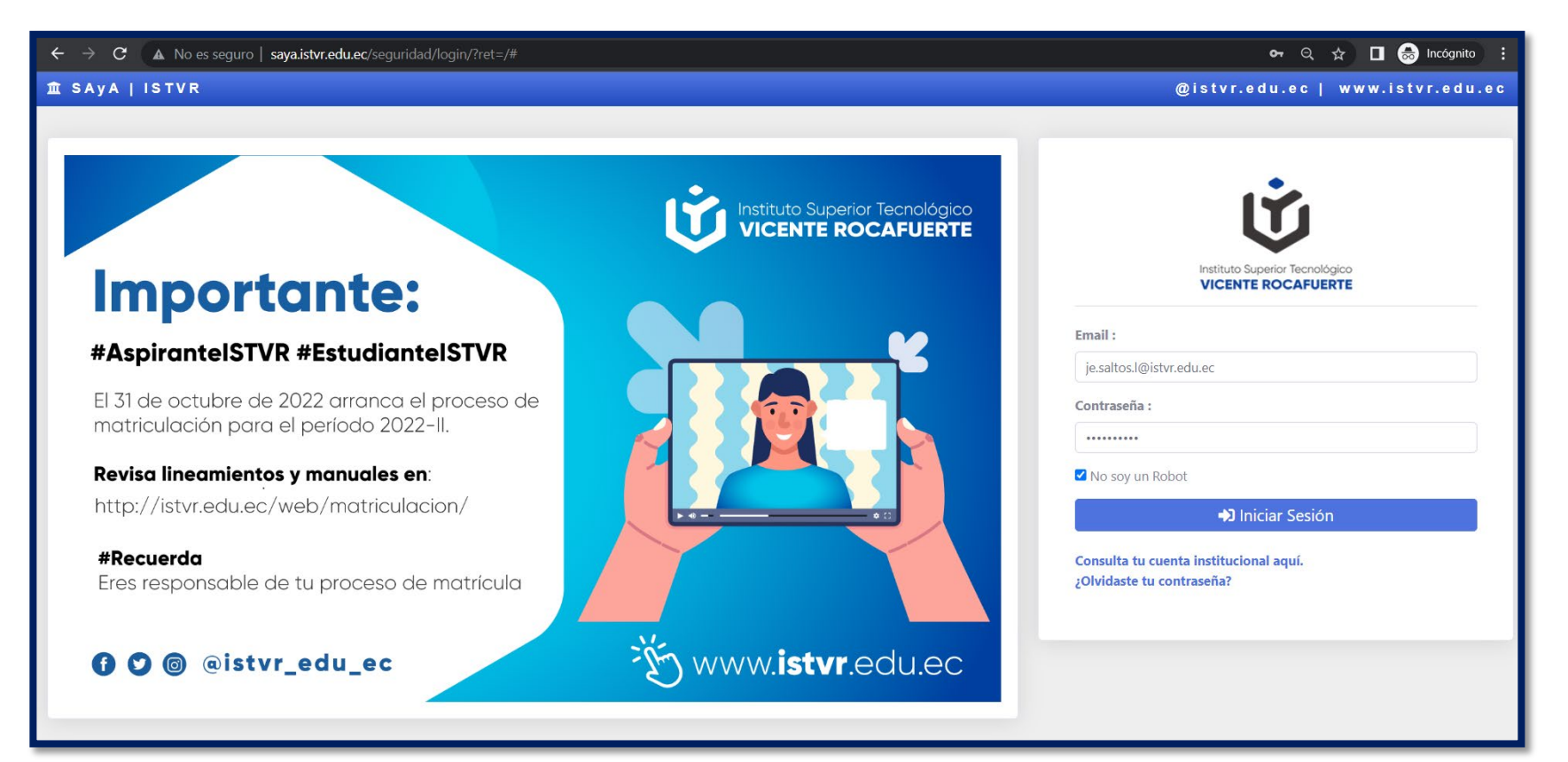

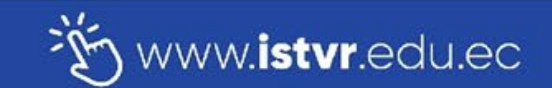

#### f 🕑 🎯 @istvr\_edu\_ec

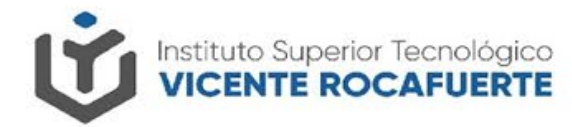

## Descarga de certificados de matrículas

### Clic en el módulo de certificados.

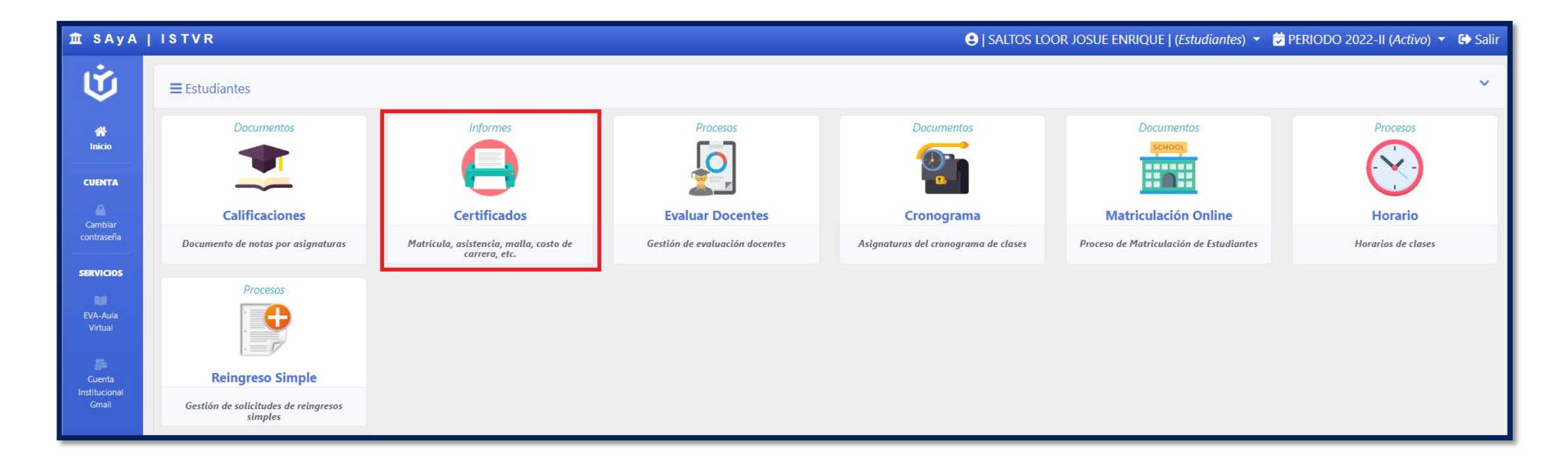

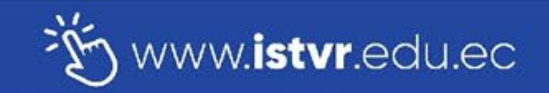

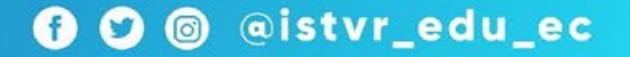

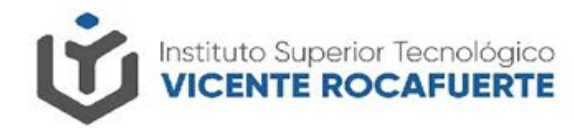

@istvr\_edu\_ec

 $\mathbf{C}$ 

(f)

0

## Descarga de certificados de matrículas

□ Selecciona el periodo lectivo.

Clic en el botón "Imprimir", Certificado de matrícula.

| •        |
|----------|
|          |
|          |
|          |
|          |
|          |
|          |
|          |
| ir<br>ir |

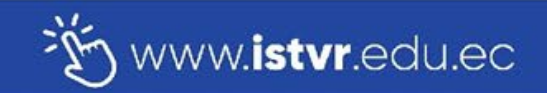

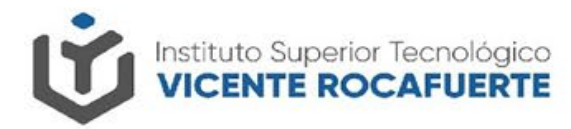

## Descarga de certificados de matrículas

Guarda tu certificado de matrícula en tu dispositivo de almacenamiento de preferencia.

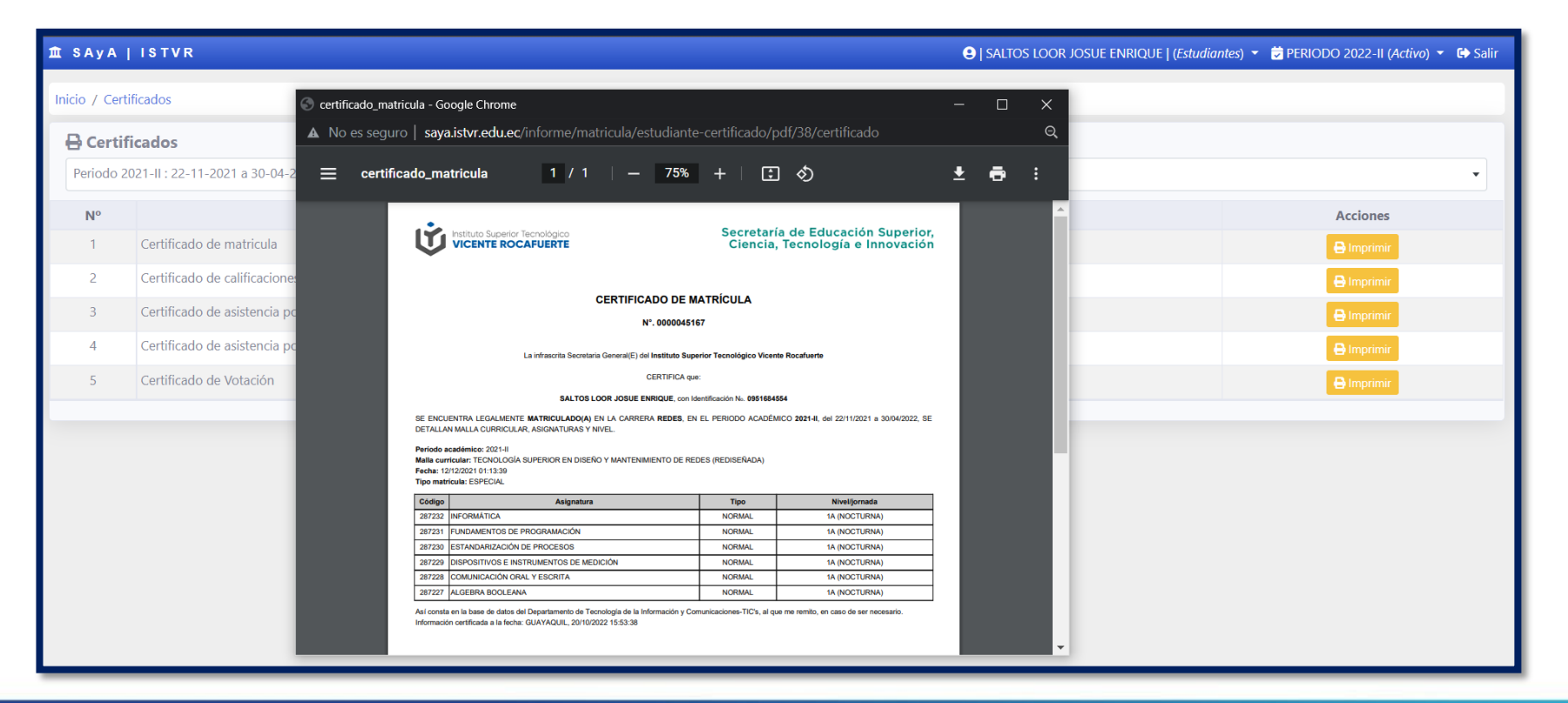

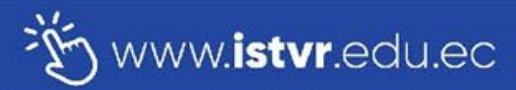

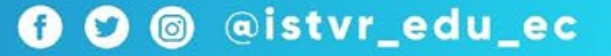

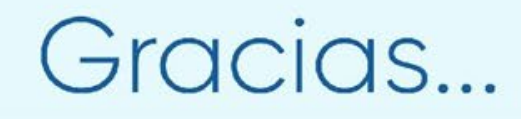

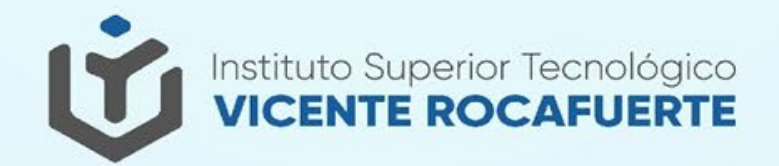